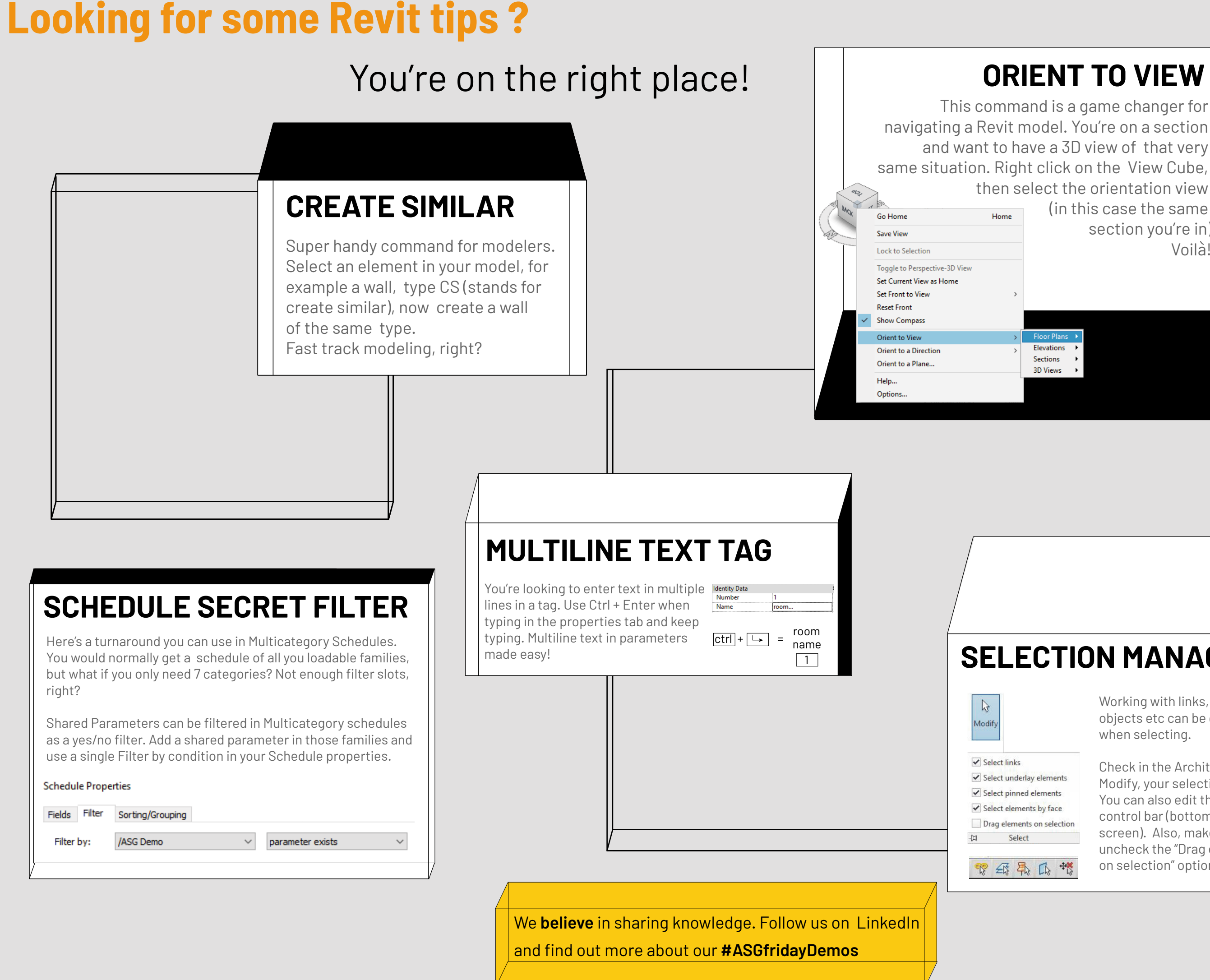

## **ORIENT TO VIEW**

This command is a game changer for and want to have a 3D view of that very then select the orientation view (in this case the same section you're in) Voilà!

## **SELECTION MANAGEMENT**

Working with links, groups, pinned objects etc can be quite hard when selecting.

Check in the Architecture tab, under Modify, your selection preferences. You can also edit them on the view control bar (bottom right of your screen). Also, make sure you uncheck the "Drag elements on selection" option!

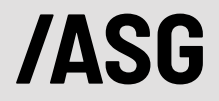